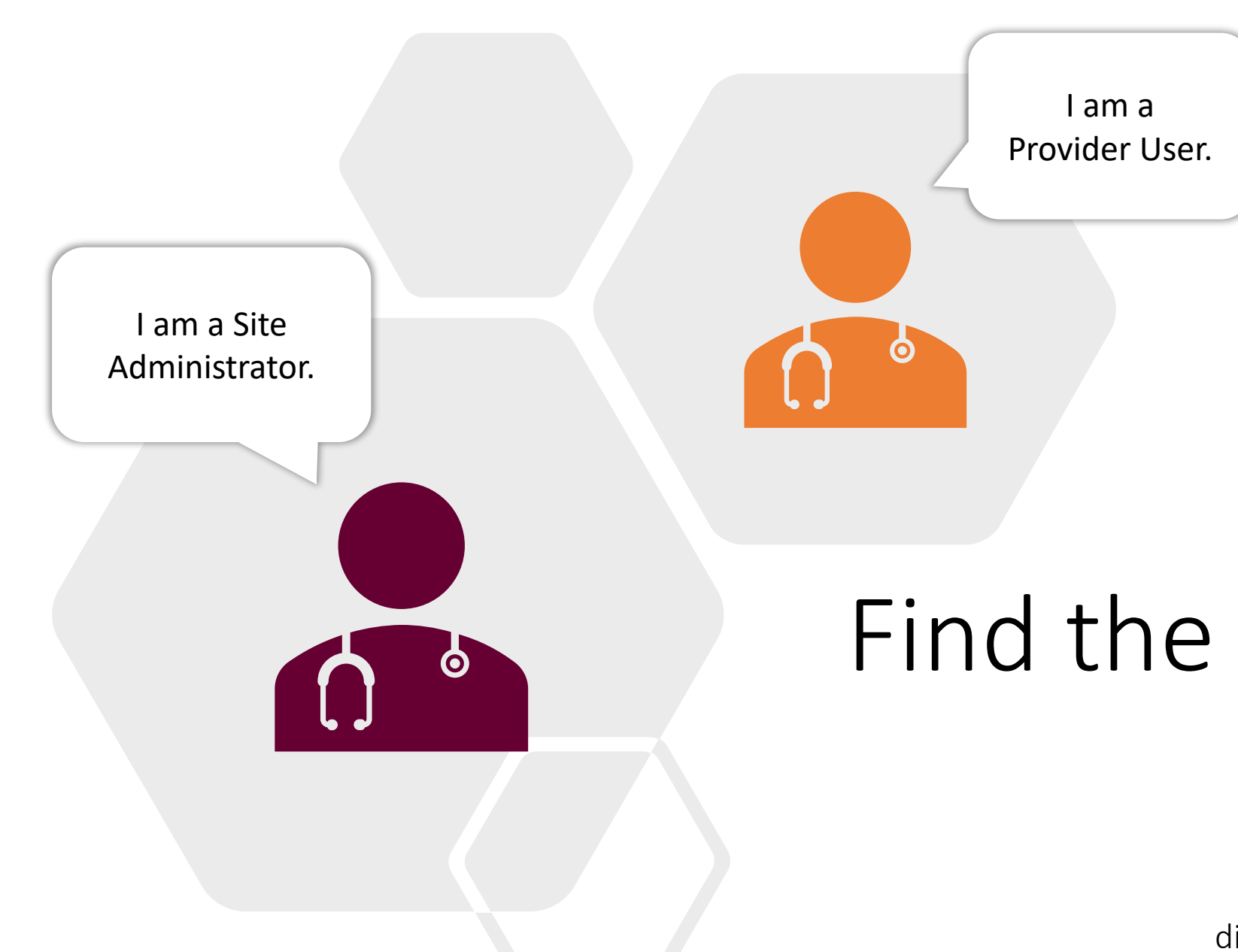

# Find the MCIR Site ID Number

Click the icon or text graphic to view directions that apply to your MCIR Role.

## **Provider User**

- 1. On your MCIR home screen, (Figure 1).
- 2. Click <u>View My Site List</u> in the My Site section box.

| MUDHHS              | Michigan Care Impro     | vement Reg            | istry 🙆 Michigandou         |  |
|---------------------|-------------------------|-----------------------|-----------------------------|--|
| Person              | Remind                  | er/Recall             | Vaccine Mgmt                |  |
| Add/Find            | Create Reminder         |                       | Manage Inventory            |  |
| Roster              | Create Recall           |                       | Return/Waste Reporting      |  |
|                     | <u>Retrieve/Confirm</u> | <u>Results</u>        | Search Return/Waste Reports |  |
|                     | Scan RTS Letters        |                       | View Inventory History      |  |
|                     |                         |                       | Vaccines Administered       |  |
| Im                  | port/Export             |                       | My Site                     |  |
| Submit File         |                         | User Preferences      |                             |  |
| Retrieve Results    |                         | Enroll in VFC Prog    | ram                         |  |
|                     |                         | View My Site List     |                             |  |
|                     |                         | <u>Go to New Site</u> |                             |  |
|                     | Reports                 |                       | Other                       |  |
| Batch               |                         | Get News              |                             |  |
| <u>Inventory</u>    |                         | View Usage Agree      | ment                        |  |
| <u>Maintenance</u>  |                         | MCIR.org              |                             |  |
| Profile             |                         | VIS                   |                             |  |
| Quality Improvement |                         | IVEN                  |                             |  |
| Reminder/Recall     |                         | Exit Application      |                             |  |
| Retrieve Results    |                         |                       |                             |  |
| Roster              |                         |                       |                             |  |
| Vaccine             |                         |                       |                             |  |
| VAERS               |                         |                       |                             |  |
|                     |                         |                       |                             |  |

Figure 1

continue to next slide. . .

#### **Provider User**

3. Your user site list page will display all sites and site ids you have access to, (Figure 2)

| Test User's Site List                            |                   |               | <u>Print Help</u><br><u>Home</u> <u>Exit</u> |
|--------------------------------------------------|-------------------|---------------|----------------------------------------------|
| Person Rem/Rcl VIM                               | Imp/Exp           | My Site       | Rpts Oth                                     |
| User Preferences Enroll in VFC View My Site List | st Go to New Site |               |                                              |
| Edit User                                        |                   |               | User count: 1                                |
| Site Name                                        | Site Number       | Role Name     |                                              |
| Test Provider Site                               | 1000000001        | Provider User |                                              |
|                                                  |                   |               |                                              |
|                                                  |                   |               |                                              |
|                                                  | Done              |               |                                              |

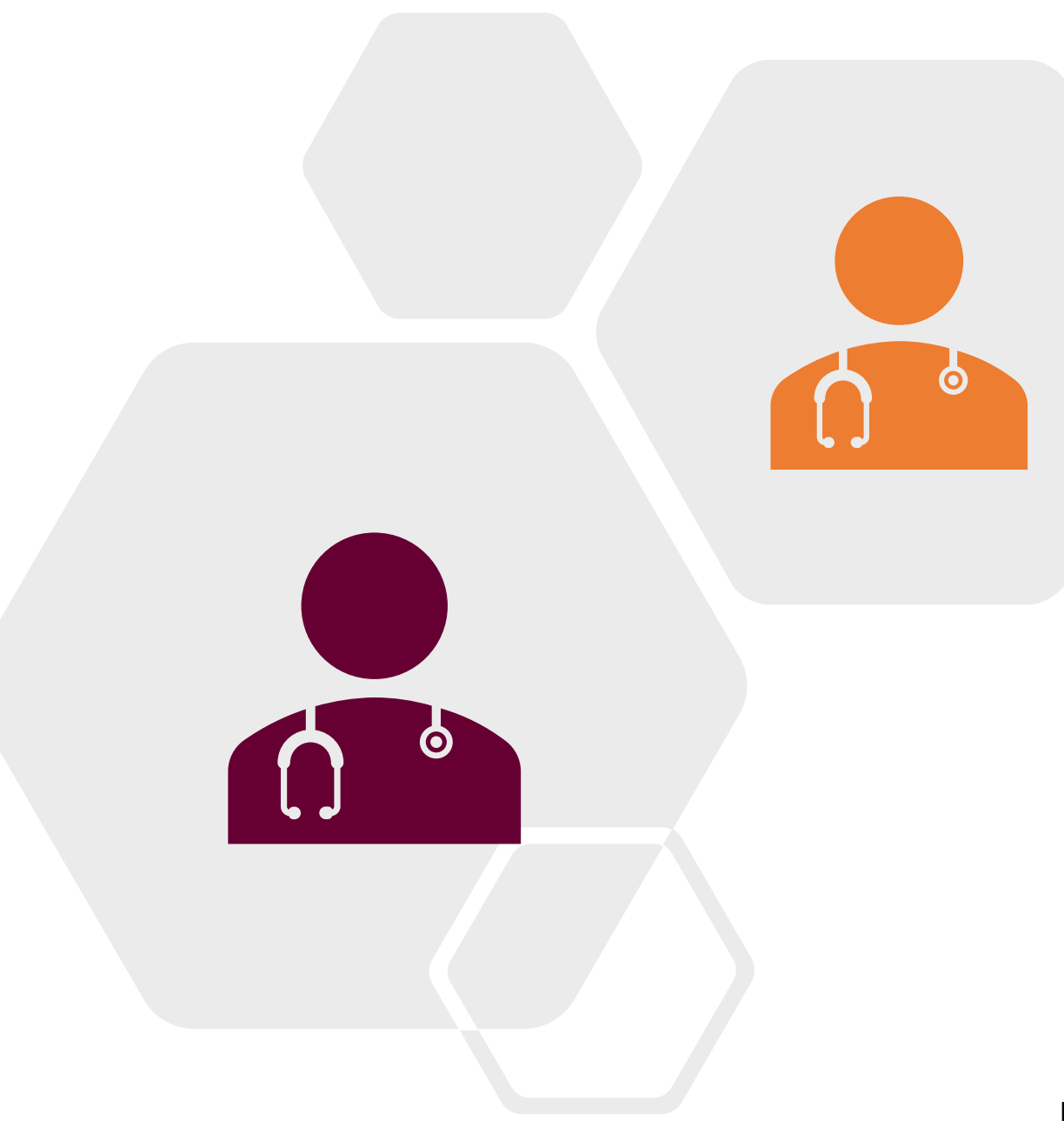

### END.

If you are a Site Administrator continue to next slide . . .

### **Site Administrator**

- 1. On your MCIR home screen, (Figure 1).
- Click Edit My Site OR 2. View My Site List, (if you have multiple sites) in the My Site section box.

| MDHHS Michigan      | Care Impro               | vement Reg           | istry 🙆 Michiganigov        |  |
|---------------------|--------------------------|----------------------|-----------------------------|--|
| Person              | Reminde                  | er/Recall            | Vaccine Mgmt                |  |
| Add/Find            | Create Reminder          |                      | Manage Inventory            |  |
| Roster              | Create Recall            |                      | Return/Waste Reporting      |  |
|                     | Retrieve/Confirm Results |                      | Search Return/Waste Reports |  |
|                     | Scan RTS Letters         |                      | View Inventory History      |  |
|                     |                          |                      | Vaccines Administered       |  |
| Import/Export       | My                       | Site                 | Administration              |  |
| Submit File         | Site Preferences         |                      | Site Users                  |  |
| Retrieve Results    | User Preferences         |                      |                             |  |
|                     | Edit My Site             |                      |                             |  |
|                     | Enroll in VFC Prog       | <u>ram</u>           |                             |  |
|                     | <u>View My Site List</u> |                      |                             |  |
| ~ V                 | <u>Go to New Site</u>    |                      |                             |  |
| Reports             |                          |                      | Other                       |  |
| Batch               |                          | Get News             |                             |  |
| <u>Inventory</u>    |                          | View Usage Agreement |                             |  |
| Maintenance         |                          | MCIR.org             |                             |  |
| Profile             |                          | VIS                  |                             |  |
| Quality Improvement |                          | IVEN                 |                             |  |
| Reminder/Recall     |                          | Exit Application     |                             |  |
| Retrieve Results    |                          |                      |                             |  |
| Roster              |                          |                      |                             |  |
| Vaccine             |                          |                      |                             |  |
| VAERS               |                          |                      |                             |  |

continue to next slide. . .

Figure 1

### Site Administrator

3. The Site Information page will display your site id number if you manage just one site, (Figure 2).

| continue to next slide |
|------------------------|
|                        |

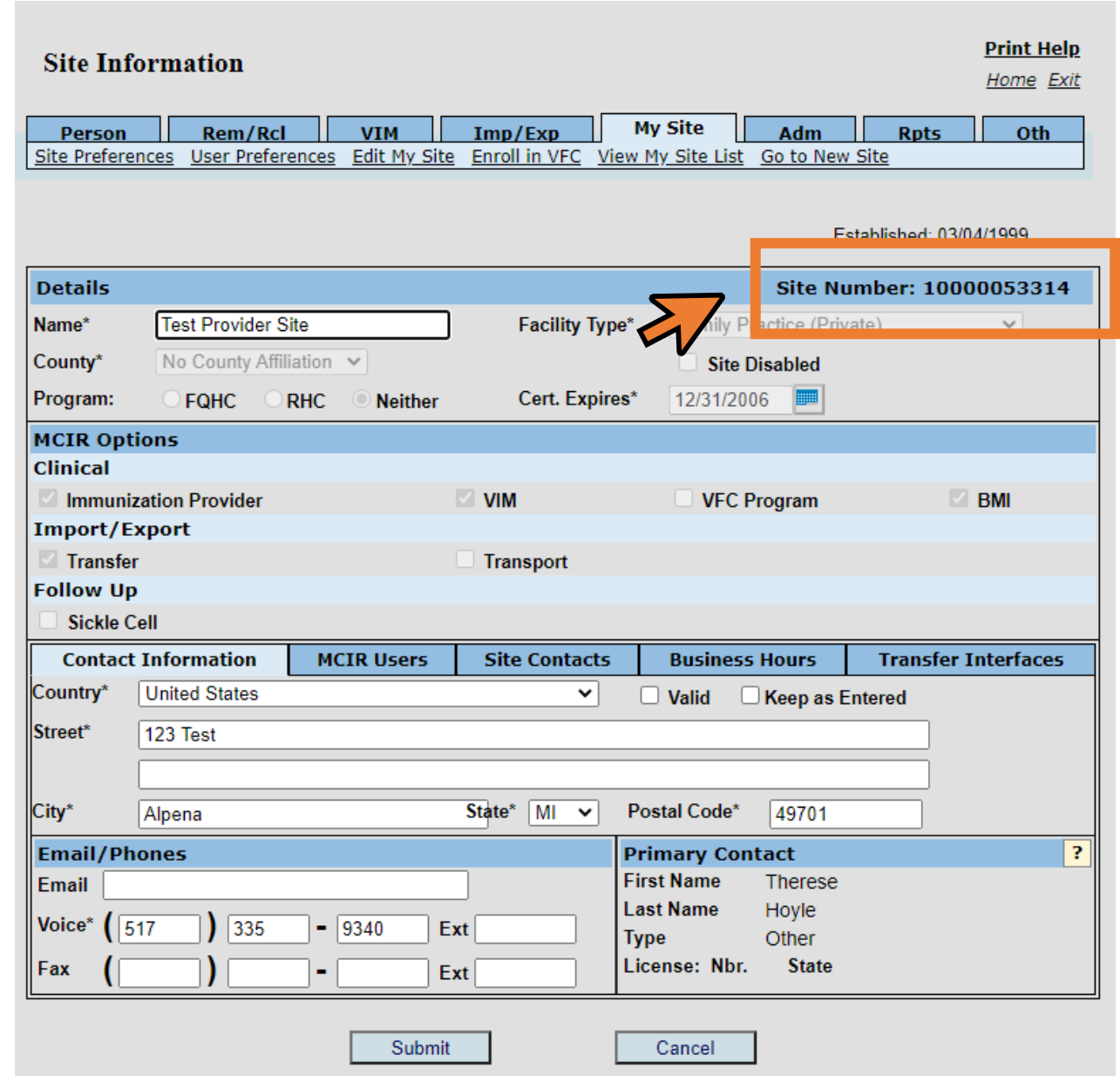

### **Site Administrator**

4. If you have multiple sites the MCIR – Site Selection page **displays all site ids** you have access to, (Figure 2)

|                                                                                           | lichigan             | Care Impro           | ovement | Registry               | S Michiganoou |
|-------------------------------------------------------------------------------------------|----------------------|----------------------|---------|------------------------|---------------|
| MCIR - Site Selection                                                                     | n                    |                      |         |                        | Submit        |
| Please select the site you are representing<br>To select a default site, please click the | "Go to New Site" lin | nk on the main page. | _       |                        | Site count: 3 |
| Name                                                                                      |                      | Number               | County  | Facility Type          |               |
| O Site Name 1                                                                             | _                    | 0000000001           | Ingham  | Family Practice (Priva | ate)          |
| O Site Name 2                                                                             | 2                    | 0000000002           | Ingham  | Family Practice (Priva | ate)          |
| O Site Name 3                                                                             |                      | 0000000003           | Ingham  | Family Practice (Priva | ate)          |
|                                                                                           |                      |                      |         |                        |               |

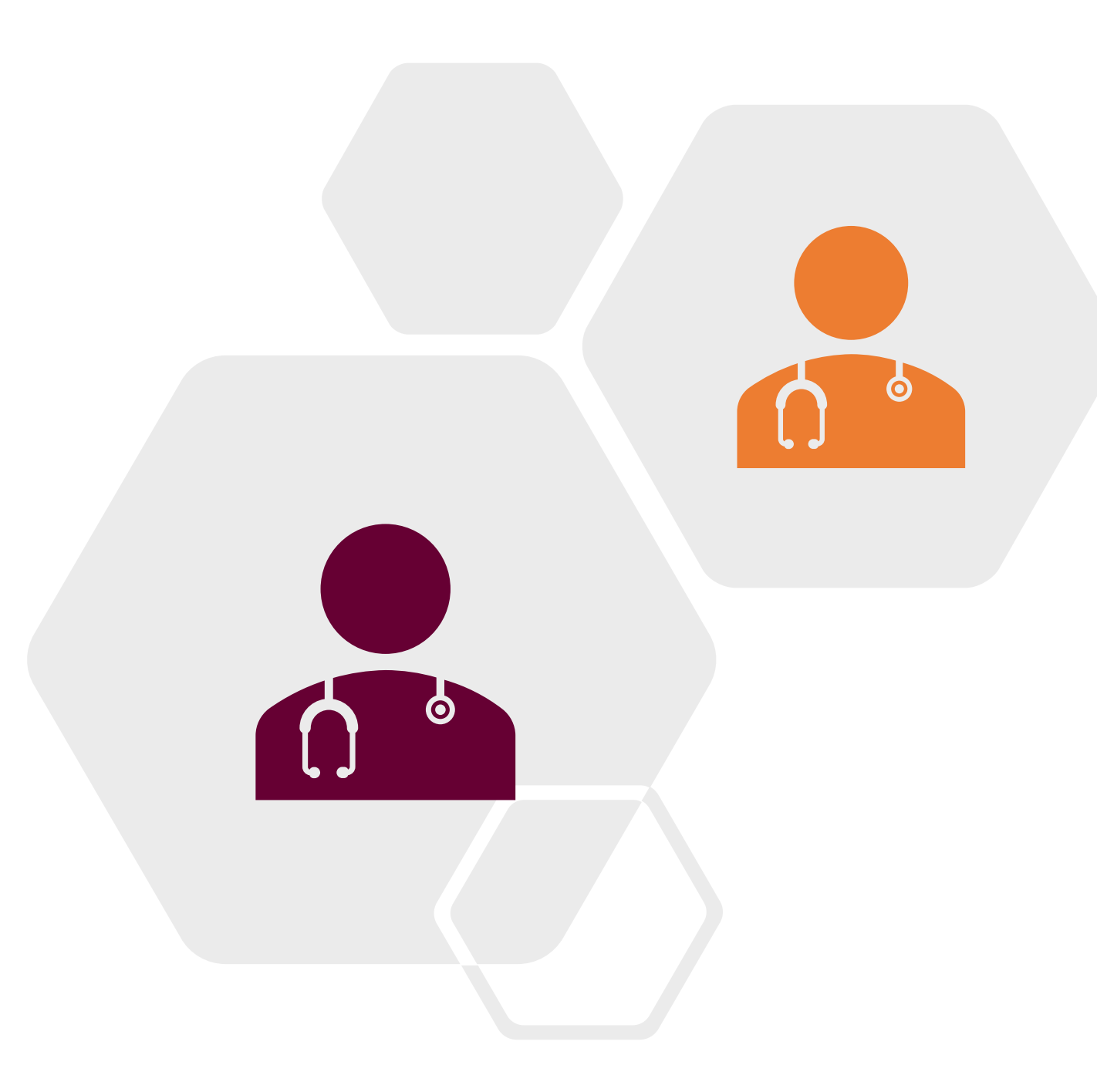

### END.